## How to Flow Two Classes on a Single Page.

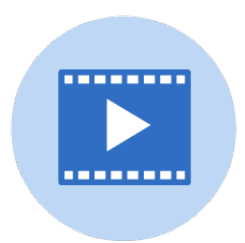

1 With two class folders selected open the Advanced Mode of the Portrait Wizard. Under Flow Settings **for multiple folders, place first photo of next folder** select **"On the next line"** from the drop down menu.

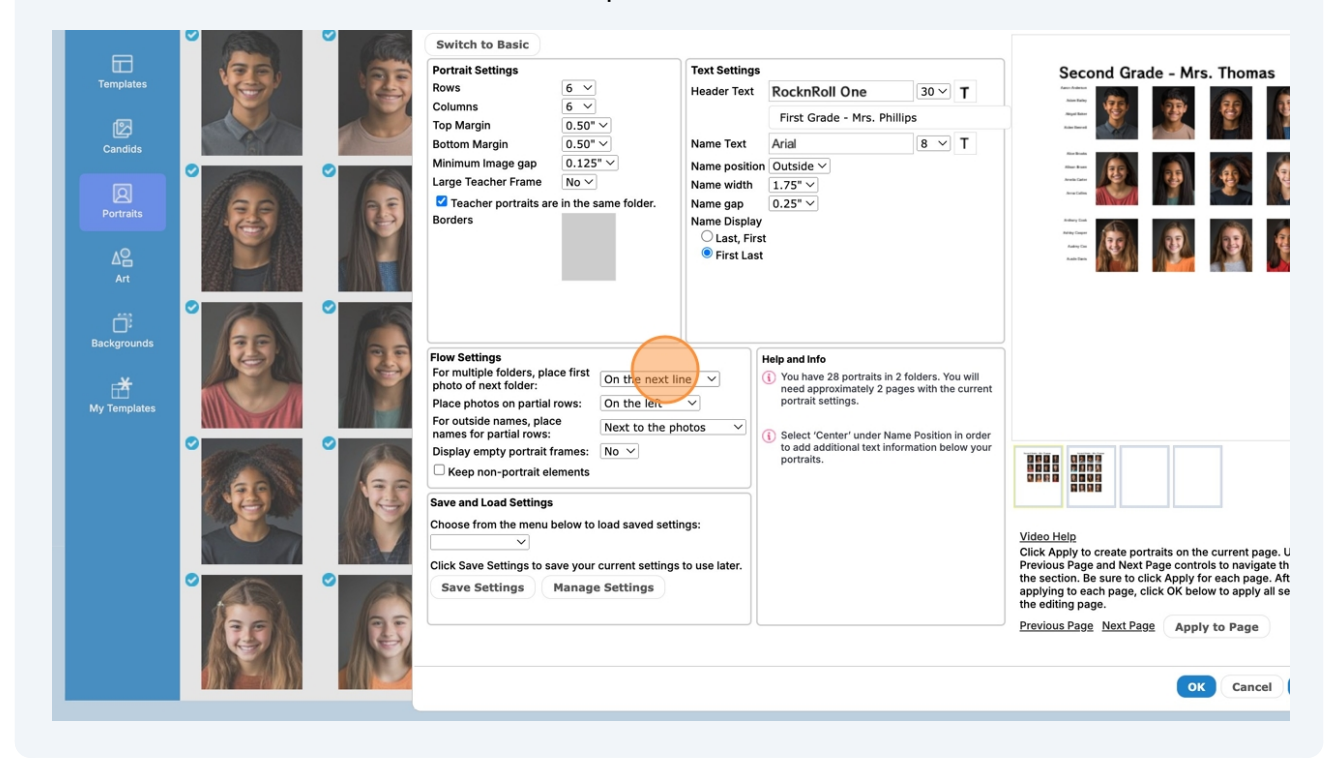

2 Set your Portrait Settings Rows, Columns, margins, header text style, size and etc. Type in your title for the first class folder header and Click "**Apply to Page**"

| ige gap<br>yr Frame No ♥<br>No ♥<br>Norvitaits are in the same folder. Name gap<br>Name Disple<br>○ Last, Fi<br>● First La | on Outside ∨<br>1.75" ∨<br>0.25" ∨<br>yy<br>st                                                                                                    |                                                                                                    | Auto Parts<br>Bitany Taue<br>Cest Garas<br>Caretor Garas |
|----------------------------------------------------------------------------------------------------|----------------------------------------------------------------------------------------------------|----------------------------------------------------------------------------------------------------|----------------------------------------------------------|
| i<br>olders, place first<br>i folder:                                                                                      | Heip and Info      You have 28 portraits in 2 folders. You will need approximately 1 page with the current                                                             |                                                                                                    | Candid Game                                              |
| on partial rows: On the left v<br>ames, place Next to the photos v<br>y portrait frames: Nov<br>-portrait elements         | portrait settings.<br>28 of 28 portraits were used.<br>(i) Select 'Conter' under Name Position in order<br>to add additional text information below your<br>portraits. |                                                                                                    | Citar Intention<br>Exateris Arrow<br>Englisheria         |
| the menu below to load saved settings:                                                                                     |                                                                                                    | Video Help<br>Click Apply to create portraits on the current page. Use the<br>Previous Page and Next Page controls to navigate through<br>the section. Be surte click Apply for each page. After<br>applying to each page, click OK below to apply all settings to<br>the editing page.<br>Previous Page Next Page |                                                          |
|                                                                                                    |                                                                                                    | OK Cancel Back                                                                                                    |                                                          |
|                                                                                                    |                                                                                                    |                                                                                                    |                                                          |

Click **OK,** and a "**Save Setting**s" dialog box will appear, allowing you to save your settings to apply them to other class portrait pages, maintaining a consistent layout throughout the book.

3

Click "**Yes**" to save the layout settings. Your Portraits will flow onto the page and the Portrait Wizard dialog will close, taking you back to the page editor.

| Portrait Settings<br>Rows 7 →<br>Columns 8 →<br>Top Margin 0.50" →<br>Bottom Margin 0.50" →<br>Minimum Image gap 0.125" →<br>Large Teacher Frame No →<br>Teacher portraits are in the same folder.<br>Borders                                                                                                    | Text Settings Header Text RocknRoll One 30  T First Grade - Mrs. Phillips Name Text Aria 8  T Name position Outside  Name width 1.75* Name gap 0.25* Name Display Last, First © First Last Save Settings                                                                                                   | First Grade - Mrs. Phillips                                                                                                    |                            |
|----------------------------------------------------------------------------------------------------|----------------------------------------------------------------------------------------------------|----------------------------------------------------------------------------------------------------|----------------------------|
| Flow Settings         For multiple folders, place first<br>photo of next folder:       On the next lil         Place photos on partial rows:       On the left         For outside names, place<br>names for partial rows:       Next to the pl         Display empty portrait frames:       No ✓         Keep non-portrait elements       Keep non-portrait | The last settings used have been stored with this section,<br>If you want to save them for use in another section, give ti<br>a name below and click Yes.<br>7x8 2 classes on a page<br>Yes N<br>Otos<br>Setter under Name Postson in order<br>to add additional text information below your<br>portraits. | hem                                                                                                    |                            |
| Save and Load Settings<br>Choose from the menu below to load saved setti<br>Save Settings to save your current settings<br>Save Settings Manage Settings                                                                                                    | ngs:<br>to use later.                                                                                                    | Video Helo<br>Click Apply to create portraits on the current page. Use the<br>Previous Page and Next Page controls to navigate through<br>the section. Be sure to click Apply for each page. After<br>applying to each page, click OK below to apply all settings to<br>the editing page.<br>Previous Page Next Page Apply to Page | 172,8.39 2.38).46 0.64×0.8 |
|                                                                                                    |                                                                                                    | OK Cancel Back                                                                                                    |                            |

4 Select and drag the second class towards bottom of page leaving enough room between classes to add a header. **TIP:** you can use your arrow keys to move or adjust your selection with precision.

| うごええみ 谷 ④ 田 田 米 巡 名<br>First Grade - Mrs. Phillips<br>With With With With With With With With                                                                                                    | CCQQ及AA OO 田区 光 近 Q<br>First Grade - Mrs. Phillips                         |
|----------------------------------------------------------------------------------------------------|----------------------------------------------------------------------------|
| First Grade - Mrs. Phillips         First Grade - Mrs. Phillips         Weight of the state         Weight of the state         W | First Grade - Mrs. Phillips   With Ray Ray Ray Ray Ray Ray Ray Ray Ray Ray |
|                                                                                                    |                                                                            |

## Select the top header, click on the **more** "**arrow**" editing tool and select "**Unlock**" from dropdown menu.

Select the top header again and select "**Duplicate**" from dropdown menu.

5

Select and move the duplicated header into position above the top row of portraits for the second class.

**Tip:** For precise placement, use your arrow keys to nudge the text frame with more accuracy.

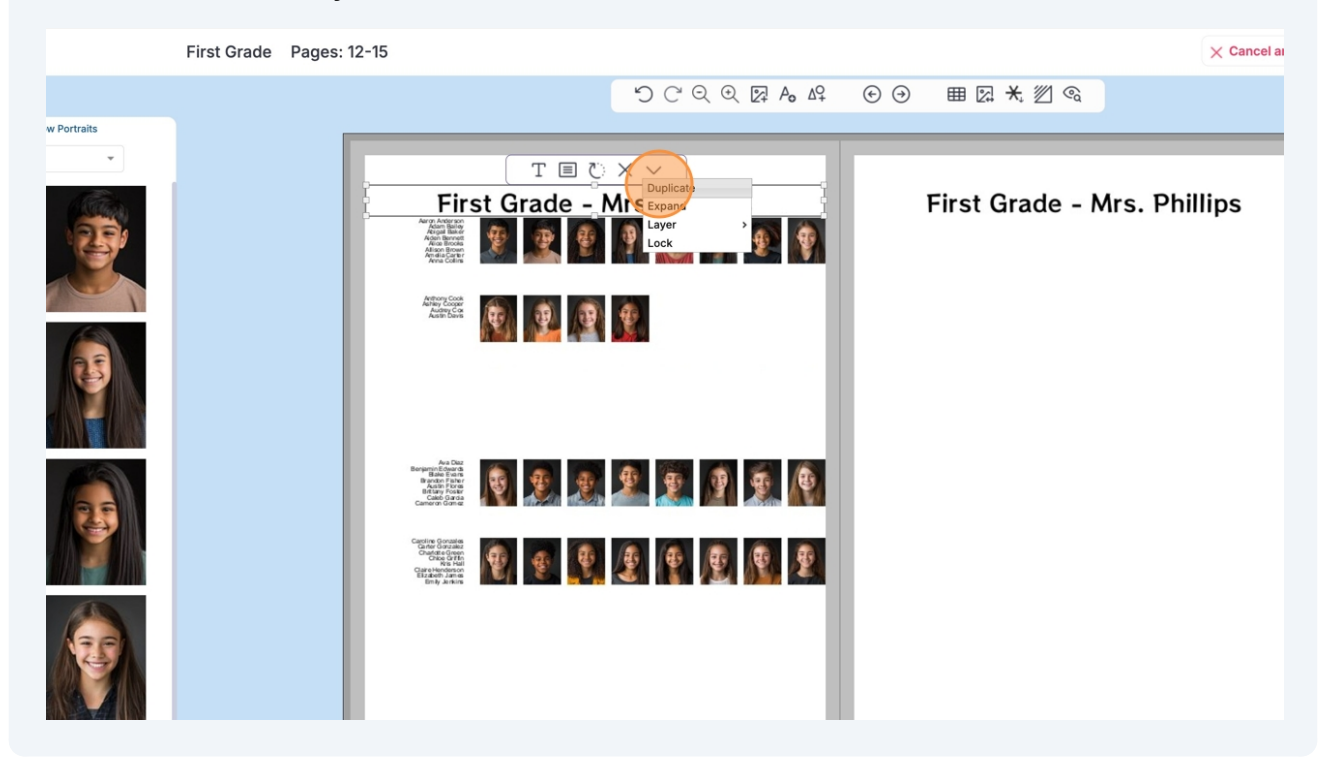

Select the header text tool and type in the name of the second class header. In this example we typed "Second Grade - Mrs. Thomas". Click on **Apply**.

6

You now have used the Portrait Wizard to flow two classes onto a single page, and manually added a second class header.

|  | First Grade - Mrs. Phillips                                                                                           | First Grade - Mrs. Phillips    |
|--|----------------------------------------------------------------------------------------------------|--------------------------------|
|  |                                                                                                    |                                |
|  | RocknRoll One     30     B     7     TO     TO     TO       Second Grade - Mrs. Phillips       Apply     Apply to All |                                |
|  |                                                                                                    |                                |
|  |                                                                                                    | 3.84,473 0.88,5.00 8.00 * 0.58 |